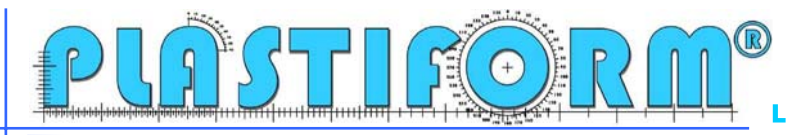

## Procédure d'installation du KIT VISION

1 - Insérer le CD « MOTIC Images Plus 2.0 ML - 2 C.D. différents : Un pour un P.C. et l'autre pour un MAC

2 - Installation du logiciel

3 - Puis lancer le logiciel

Visualisation de l'écran ci-dessous :

| Mo Mo   | tic Ima | ges Plu | s 2.0 ML | 0       |        |       |       |     |       |       |         |
|---------|---------|---------|----------|---------|--------|-------|-------|-----|-------|-------|---------|
| Fichier | Edition | Image   | Mesurer  | Modules | Option | Aide  |       |     |       |       |         |
| 0       | 2       | 8       | 💓 😹 e    | 5 0     | • 14 6 | 9 🗶 · | - 🔊 🖻 | 00  | • 205 | 🧿 - 🔊 |         |
| K)      | ~ %     | Ba 🕮    |          | 0 \$    | 8      |       | 0     | 200 |       | 2 5   | 10 77 🚍 |

En passant la souris sur les icones, vous pouvez lire les différentes inscriptions :

En cliquant sur cette caméra, vous ouvrez la visualisation via le logiciel « Motic MCCaméra 1.1 »

Déposer le calibre étalon (plaque en verre) sur la plaque blanche du microscope.

Régler la netteté, puis tourner le zoom, pour arriver en butée sur le chiffre « 1 »

Enregistrer sous « x1... »

**Calibration** :

Cliquer sur « Mesurer »

- Assistant de calibrage
- Puis sur « Charger l'image »
- Ouvrir le fichier de votre étalon x1
- Sélectionner l'objectif « x1 »sur « Cette image est capturée avec un agrandissement objectif de ... »
- Puis le diamètre de l'étalon « 2000 » sur « Diamètre externe du schéma rond foncé »
- Une fois ces opérations terminées, cliquer sur « Calibrage »
- Enregistrer le nom du signe « x1 .... » puis enregistrer.

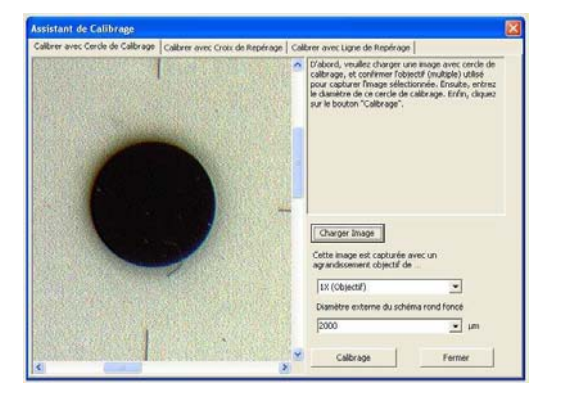

| Enregistrer   |                                                                                |                                 |         |  |  |
|---------------|--------------------------------------------------------------------------------|---------------------------------|---------|--|--|
| ×1 PLASTIFORM | Noms des signes<br>Objectif<br>Axes X µm/pixel<br>Axe Y µm/pixel<br>IV Echelle | x1 PLA<br>1<br>11,238<br>10,524 | STIFORM |  |  |
|               | I                                                                              | Enregistrer                     | Annuler |  |  |

Refaire cette opération pour les objectifs : x2, x3 et x4

| XI PLASTIFORM | Précision | Table de mesure |
|---------------|-----------|-----------------|
| um 🔹          | 1 🔹       |                 |

Une fois le paramétrage effectué, ouvrir le fichier ou se trouve votre empreinte.

Rechercher votre « objectif, x1, x2, X3, x4 » enregistré.
Choisir l'unité souhaitée, ainsi que la précision souhaitée (chiffre derrière la virgule)

## Votre KIT VISION est maintenant configuré !

Notre service technique « KIT VISION » est à votre disposition, pour tout renseignement complémentaire.